## 5. Portal

The screen displayed on the left side is portlet. These are always displayed.

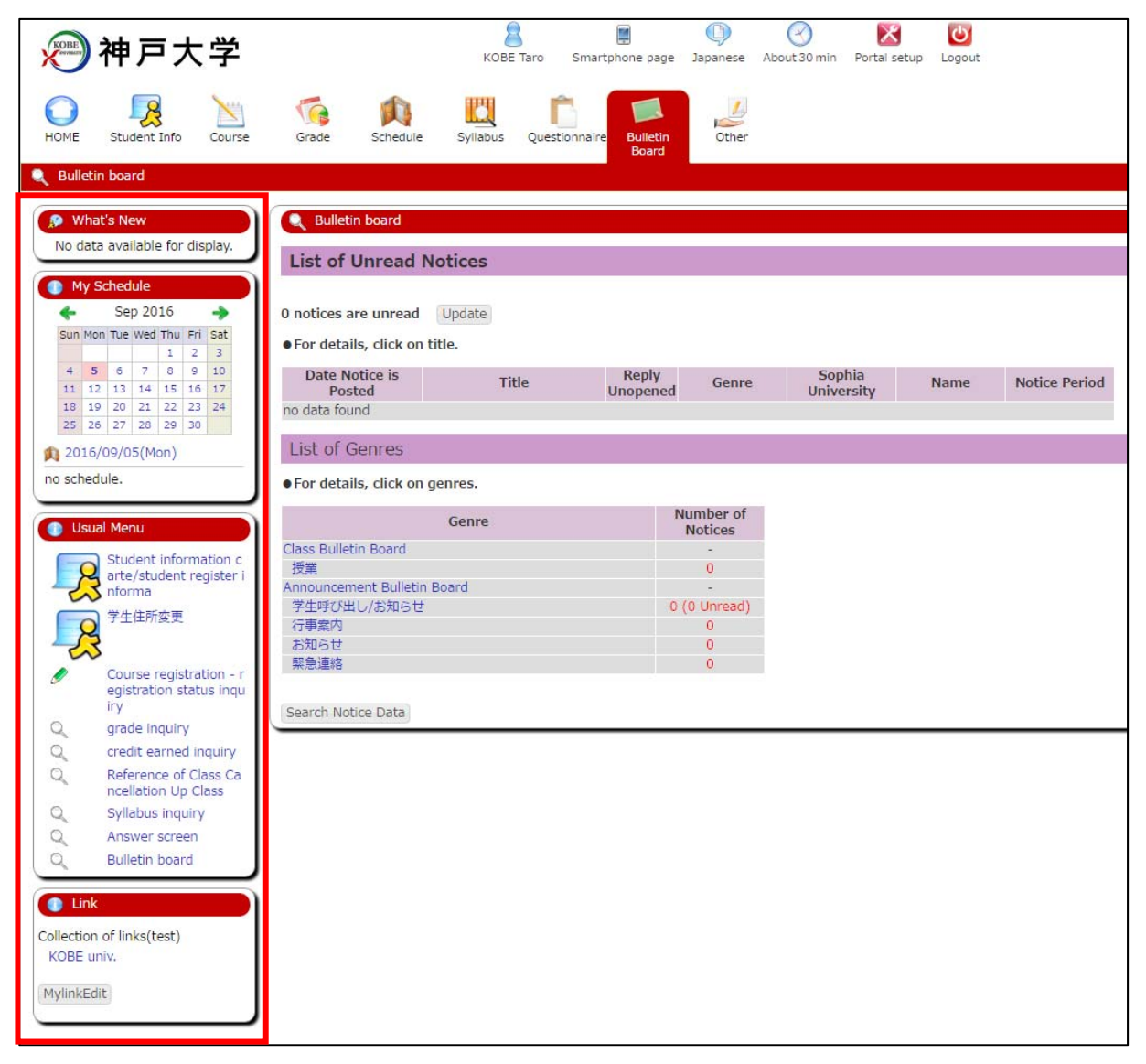

- (1) What's New
  - New Information such as bulletin board, questionnaire or cancelled classes is displayed. These are displayed by clicking on a link.

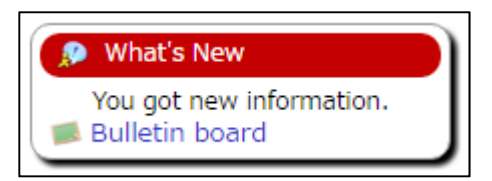

## (2) My Schedule

1) Plans for class or cancelled class of the date are displayed when you choose the date of the calendar.

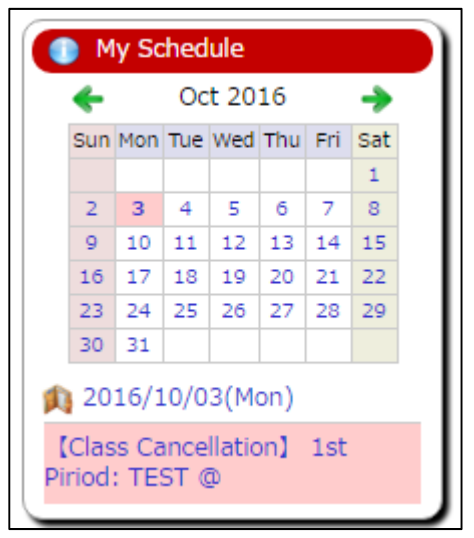

- 2) The month of the calendar is switched when you click " $\leftarrow$ " " $\rightarrow$ " on the calendar.
- 3) Detail of the schedule is displayed when you click the date under the calendar.

| Schedule Mana                  | gement                                      |                           |                     |                                                |                                                                       |                                       |
|--------------------------------|---------------------------------------------|---------------------------|---------------------|------------------------------------------------|-----------------------------------------------------------------------|---------------------------------------|
| 2016 / 10                      | prev Next                                   | Oisplay<br>on a<br>Weekly | <ul> <li></li></ul> | rジュ 🕜 [Eng] 時間割<br>報<br>ト提出 🕑 [Eng] アンケ<br>出期限 | コマ情 € [Eng] 休講補<br>● [Eng] 定期試<br>ート提 € [Eng] 成績発<br>● [Eng] 就職力<br>ス | 羂情報<br>凝情報<br>表日 Save Setting:<br>イダン |
| Sun                            | Mon                                         | Tue                       | Wed                 | Thu                                            | Fri                                                                   | Sat                                   |
| 25 🗘                           | 26 🗘                                        | 27 🗘                      | 28 🗘                | 29 🗘                                           | 30 0                                                                  | 1 0                                   |
| [Holiday]夏季休業                  | [Holiday]夏季休業                               | [Holiday]夏季休業             | [Holiday]夏季休業       | [Holiday]夏季休業                                  | [Holiday]夏季休業                                                         | <br>[Holiday]休業日                      |
| 2<br>[Holiday]休業日              | 3 €<br>[Class<br>Cancellation] 1st<br>:TEST | 4 0                       | 5 0                 | 6 🗿                                            | 7 0                                                                   | 8 O<br>[Holiday]休業日                   |
| 9<br>[Holiday]休業日              | 10 <b>①</b><br>[Holiday]体育の日                | 11 0                      | 12 0                | 13 0                                           | 14 0                                                                  | 15<br>[Holiday]休業日                    |
| 16 ●<br>[Holiday]休業日           | 17 O                                        | 18 0                      | 19 0                | 20 0                                           | 21 0                                                                  | 22<br>[Holiday]休業日                    |
| 23<br>[Holiday]休業日             | 24 O                                        | 25 0                      | 26 0                | 27 0                                           | 28 0                                                                  | 29<br>[Holiday]休業日                    |
| 30 O<br>[Holiday]休業日           | 31 O                                        | 1 0                       | 2                   | 3<br>[Holiday]文化の日                             | 4 0                                                                   | 5<br>[Holiday]休業日                     |
| on-campus events<br>学内イベント(テスト | 登録)                                         |                           |                     |                                                |                                                                       |                                       |
|                                |                                             |                           |                     |                                                |                                                                       |                                       |

## (3) Usual Menu

1) Usual menu which administrator set is displayed.

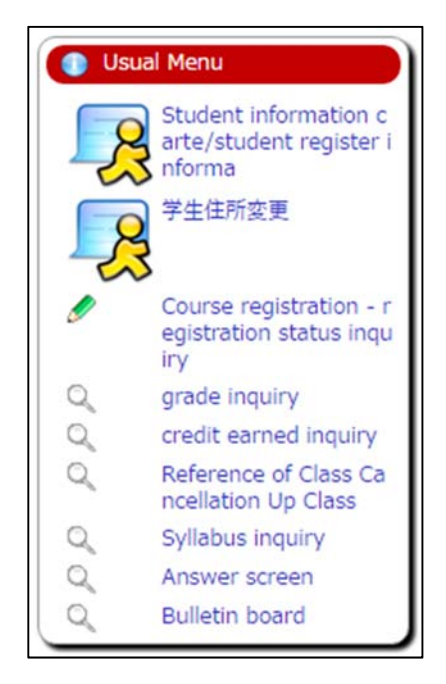

2) These information are displayed by clicking items.

## (4) Link

1) Link which administrator set is displayed.

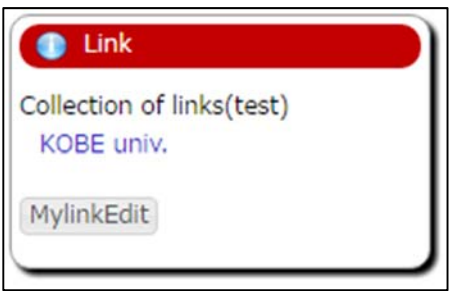

2) You can register a link just for yourself by clicking MylinkEdit button.

| 🖉 Web Lir    | nk Entry Link List       |                  |     |        |
|--------------|--------------------------|------------------|-----|--------|
| Registered v | web link group list      |                  |     |        |
| My Link      | Contents of registration |                  |     |        |
| No.          | Link name                | English notation | URL | Delete |
| There is no  | link registered          |                  |     |        |
| Add Link     |                          |                  |     |        |

3) Registration page is displayed when you click Add Link button.

| 🤌 Web Link Entry Link List    |                         |
|-------------------------------|-------------------------|
| Link name (Japanese notation) | : Google                |
| English notation              | : Google                |
| URL                           | : http://www.google.com |
| Registration Clear            |                         |

4) When you input the information of the page that you want to register and click Registration button, it is registered.

| Link                                    |
|-----------------------------------------|
| My Link<br>Google                       |
| Collection of links(test)<br>KOBE univ. |
| MylinkEdit                              |